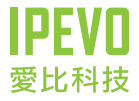

### **使用手冊** WiFi 無線 Skype 話機

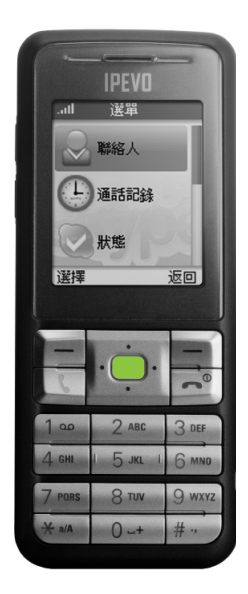

www.ipevo.com.tw

# 目錄

| 1 | 開始使用 WiFi 話機       | 4  |   | 4.3  | 管理封鎖名單           | 19 |
|---|--------------------|----|---|------|------------------|----|
|   | Step 1: 啟動 WiFi 話機 | 4  |   | 4.4  | 搜尋 Skype 使用者     | 20 |
|   | Step 2: 登入 Skype   | 5  |   | 4.5  | 請求授權             | 20 |
|   | Step 3: 撥打電話       | 6  |   | 4.6  | 接受授權請求           | 20 |
|   | 螢幕顯示及按鍵功能説明        | 7  | 5 | 硬體調  | 設定               | 21 |
| 2 | 話機使用説明             | 9  |   | 5.1  | 啟動及關閉 WiFi 話機的電源 | 21 |
|   | 2.1 撥打電話           | 9  |   | 5.2  | 選擇語言             | 21 |
|   | 2.2 接聽電話           | 10 |   | 5.3  | 鈴聲設定             | 22 |
|   | 2.3 保留通話           | 10 |   | 5.4  | 設定螢幕亮度           | 22 |
|   | 2.4 麥克風靜音          | 11 |   | 5.5  | 設定螢幕閒置關閉時間       | 23 |
|   | 2.5 使用耳麥           | 11 |   | 5.6  | 設定音量             | 23 |
|   | 2.6 檢視通話紀錄         | 12 |   | 5.7  | 設定靜音模式           | 23 |
|   | 2.7 設定來電轉接         | 13 |   | 5.8  | 檢視系統資訊           | 24 |
|   | 2.8 管理語音信箱         | 13 |   | 5.9  | 設定時間與日期          | 24 |
| 3 | 管理 Skype 帳號        | 14 |   | 5.10 | 回復 WiFi 話機的出廠設定  | 25 |
|   | 3.1 更改 Skype 帳號    | 14 |   | 5.11 | 軟體更新             | 25 |
|   | 3.2 建立新的 Skype 帳號  | 15 | 6 | 設定第  | 無線網路             | 26 |
|   | 3.3 更改狀態           | 15 |   | 6.1  | 管理範圍內的網路         | 26 |
|   | 3.4 編輯個人資料         | 16 |   | 6.2  | 管理優先網路           | 27 |
|   | 3.5 編輯心情小語         | 16 |   | 6.3  | 檢視網路狀態           | 27 |
|   | 3.6 隱私設定           | 16 |   | 6.4  | 設定網路代理伺服器        | 28 |
|   | 3.7 國碼設定           | 17 |   | 6.5  | 自動連結到開放網路        | 28 |
|   | 3.8 更改登入密碼         | 17 | 7 | 產品   | 包裝內容物            | 28 |
|   | 3.9 檢視個人 Skype 帳戶  | 17 | 8 | 產品   | 規格               | 29 |
| 4 | 管理聯絡人名單            | 18 | 9 | 產品   | 保固               | 29 |
|   | 4.1 新增聯絡人          | 18 |   | 保固   | 條款               | 29 |
|   | 4.2 管理既有的聯絡人       | 19 |   | 台灣   | NCC 資訊           | 30 |

# 1 開始使用WiFi話機

#### Step 1: 啟動 WiFi 話機

產品包裝內容物:

- · IPEVO WiFi 無線 Skype 話機 x 1
- ·可充電型鋰電池 x 1
- ·AC 電源充電器 / 旅充 (100-240V 50-60Hz) x 1
- ·充電底座 / 座充 x 1
- ・使用手冊 x 1

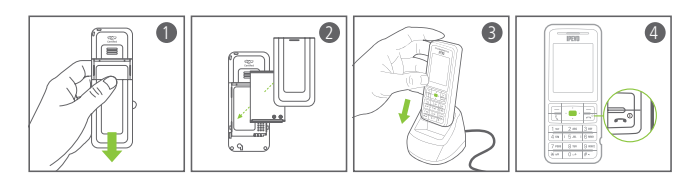

在使用 WiFi 話機之前請先將電池充滿電。

- 1. 拆下 WiFi 話機背蓋。
- 2. 置入電池並閤上背蓋。
- 3. 將 WiFi 話機放到充電底座並接上電源線。
- 充滿電後長按話機上的電源鍵())啟動話機。第一次使用時,請將電池充電八小時。

待機時將話機直接置放於充電底座充電,可讓 WiFi話機隨時 保持充沛的電力。

#### Step 2: 登入 Skype

WiFi 話機會自動搜尋無線網路並嘗試連接到開放式的網路。

- ·按下右選擇鍵可以取消搜尋。
- ·要連結到指定的網路請參考 6-1。
- ·要關閉自動連結功能請參考 6-5。

注意:WiFi 話機目前不支援需以瀏覽器登入帳號密碼之公眾無線 WiFi 網路服務,請選擇其它無線網路進行連線。

| 1        | 2           | 3             | 4                     |
|----------|-------------|---------------|-----------------------|
| .all 登入  | .all 登入     | .ul <u>登入</u> | .all 登入               |
| 選擇選項     | 輸入Skype帳號   | 輸入密碼          |                       |
| 登入Skype  |             | *****         |                       |
| 建立新帳號    |             |               | 儲存您的Skype帳號           |
|          | apc         | 123           | 與密碼,以便在每次<br>感動時白動習入? |
| Sin huse | S. AVI.S.S. | Si Vieis      |                       |
|          |             |               |                       |
| 選擇 取消    | 確定 返回       | 確定 清除         | 是 否                   |

建立連線後,

- 1. 螢幕會出現 Skype 的登入畫面,
- 透過方向鍵及選擇鍵,可選擇登入既有的 Skpye 帳號或 新增帳號。
- 3. 輸入密碼
- 4. WiFi 話機提供帳號及密碼儲存功能以便自動登入。
  - (手動設定請詳閱 3-1)

更多關於文字及號碼輸入的説明請詳閱「螢幕顯示及按鍵功 能説明」。

#### Step 3: 撥打電話

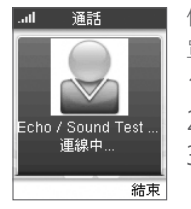

# ▲ 依照下列步驟撥打電話到既有的聯絡人名 單。(Skype to Skype 通話): 1. 按右選擇鍵進入「聯絡人」選項。 2. 選擇聯絡人。 3. 按下通話鍵( )。

依照下列步驟撥打市話、手機或是國際電話。 (SkypeOut\*)

1. 長按鍵盤上的 0 直到螢幕上出現「+」的符號。

2. 直接輸入國碼、區域碼及電話號碼。

3. 按下通話鍵( 🕻)。

例如:撥打 IPEVO 客服電話:02-55508686,只要輸入+886255508686

在通話前使用音量鍵可調整鈴聲的音量,而在通話中使用音 量鍵則可調整通話的音量。

 \* 若要撥打 SkypeOut,你的帳戶必須先有 SkypeOut 點數。
 (購買 SkypeOut 點數及相關服務,請至 http://skype.pchome.com.tw/skypeout.jsp。裡面有最新購買 SkypeOut 點數的方式、 優惠方案以及各種活動。)

#### 螢幕顯示及按鍵功能説明

#### 正視圖

- 1. (左選擇鍵)執行按鍵上方螢幕所顯示的功能
- 2.(右選擇鍵)執行按鍵上方螢幕所顯示的功能
- 3. (方向鍵)可移動游標
- 4. (中央按鍵)確認選取
- 5. (通話鍵) 撥打/接聽電話
- 6.(掛斷鍵/電源鍵)掛斷電話/按下電源鍵可直接回到主要頁面,若長按電源鍵2秒則會出現電源鍵選單。
- 7.1及常用符號
- 8. 2-9 及字母
- 9. 0、空格及+號
- 10. 文字輸入模式(abc/ABC/123)
- 11. 符號鍵
- 12. 音量鍵
- 13. 耳麥插槽

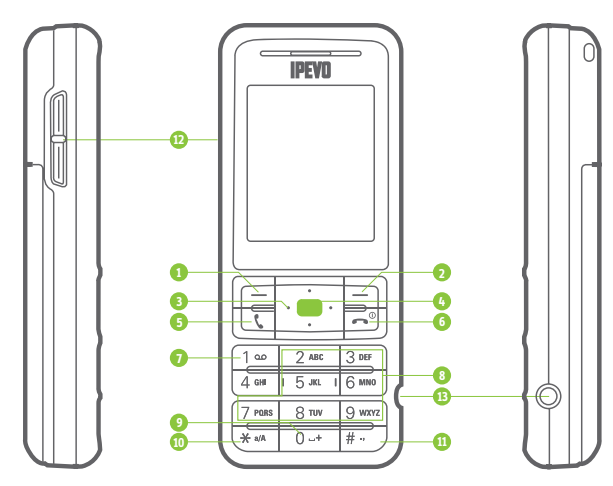

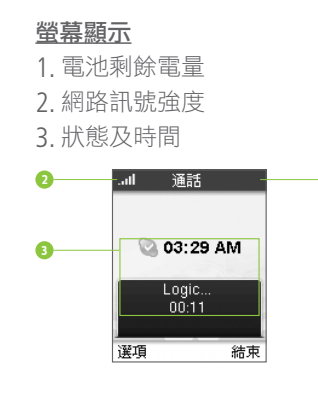

#### 螢幕圖示

🗼 來電鈴聲靜音

- 资克風靜音
- 👗 新的未接來電

Skype 服務到期通知

- 新的授權請求
- 🛄 新的語音留言

# 2 話機使用説明

#### 2-1 撥打電話

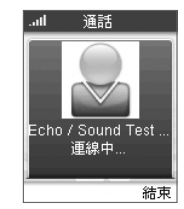

前往:聯絡人
 依照下列步驟撥打電話到既有的聯絡人名
 單:
 1.按右選擇鍵進入「聯絡人」選項。
 2.選擇聯絡人。
 滴
 3.按下通話鍵。

依照下列步驟撥打市話、手機或是國際電話。

(SkypeOut\*)

1. 長按鍵盤上的 0 直到螢幕上出現 + 的符號。

2. 直接輸入國碼、區域碼及電話號碼。

3. 按下通話鍵。

例如: 撥打 IPEVO 客服電話: 02-55508686,只要輸入+886255508686

在通話前使用音量鍵可調整鈴聲的音量,而在通話中使用音 量鍵則可調整通話的音量。

 \* 若要撥打 SkypeOut,你的帳戶必須先有 SkypeOut 點數。
 (購買 SkypeOut 點數及相關服務,請至 http://skype.pchome.com.tw/skypeout.jsp。裡面有最新購買 SkypeOut 點數的方式、 優惠方案以及各種活動。)

#### 2-2 接聽電話

按下通話鍵(**、**)可接聽電話。 按下掛斷鍵(一)可結束通話。

當電話鈴響時可有以下選擇:

- ·按下通話鍵接聽電話。
- ·選擇不要接電話。 (電話會被轉到語音信箱\*)
- ·按下掛斷鍵拒接來電。 (對方會收到忙線訊息)

\* 若要使用語音留言功能請先向 Skype 購買語音信箱服務。

#### 2-3 保留通話

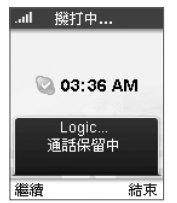

#### 前往: 選項 > 保留通話(通話時)

此功能只有在通話中才會出現,若要回復通 話請選擇「繼續」即可。

#### 2-4 麥克風靜音

| 레 撥打中           | <u>前往:選項 &gt; 麥克風靜音(通話時)</u> |
|-----------------|------------------------------|
|                 | 此功能只有在通話中才會出現,若要取消麥          |
| 🕲 03:38 AM      | 克風靜音請選擇「取消靜音」即可。             |
| Logic<br>麥克風靜音中 |                              |
| 取消靜音 結束         |                              |

#### 2-5 使用耳麥

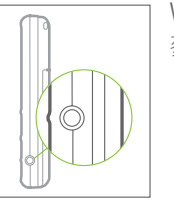

WiFi 話機右側的耳麥插槽可連接 2.5mm 耳 麥 (免持耳麥需自行選購)

#### 2-6 檢視通話紀錄

| .訓 通話記錄       | <u>前往:選單 &gt; 通話紀錄</u> |
|---------------|------------------------|
| ▲全部通話         | 可檢視下列項目:               |
|               | ·全部通話                  |
| ▲已撥電話 ●語音信箱   | ・未接來電                  |
| <b>②</b> 請求授權 | ・已接來電                  |
| 選擇 返回         | ・已撥電話                  |
|               | ・語音信箱                  |
|               |                        |

·請求授權

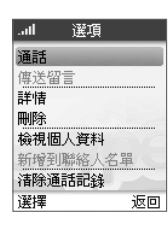

上述每個項目都有功能選單,可針對特定通 話執行下列功能: ・撥打電話 ·傳送語音留言\* ·顯示通話資訊 ·刪除通話紀錄 · 檢示個人資料

- ·加入聯絡人名單
- ·清除通話記錄

\* 若要使用語音留言功能請先向 Skype 購買 語音信箱服務。

#### 2-7 設定來電轉接

| .山 來電轉接和調 | 语音 | 前往:    |
|-----------|----|--------|
| 來電轉接      |    | 依照下了   |
| 關閉        |    | 1 励制   |
| 轉接號碼      |    | 1. 成到3 |
|           |    | 2. 輸入  |
| 語音信箱      |    |        |
| 關閉        | -  |        |
| 選擇        | 返回 |        |

#### 選單 > 設定 > 來電轉接 列步驟設定來電轉接: 來電轉接。 來電轉接號碼。

#### 2-8 管理語音信箱

- (設定)前往: 撰單 > 設定 > 來電轉接
- (聽取語音留言)前往: 選單 > 歷史紀錄 > 語音信箱
- (傳送語音留言)前往:聯絡人 > (選擇聯絡人) > 選項 >

#### 傳送語音留言

常您收到新的語音留言,語音信箱\*的圖示就會出現在螢幕 **⊢** ∘

\* 若要使用語音留言功能請先向 Skype 購買語音信箱服務。

# 3 管理 Skype 帳號

#### 3-1 更改 Skype 帳號

取消

| .ffl 登出              | <u>(登出)前往:選單 &gt; 狀態 &gt; 登出</u> |
|----------------------|----------------------------------|
|                      | <u>(登入)前往:登入 &gt; 登入 Skype</u>   |
|                      | 請依照下列步驟更改 Skype 帳號:              |
| 確定要登出嗎?<br>你登出後,將看不到 | 1. 登出 Skype。                     |
| 聯絡人名單。               | 2. 從登入畫面上選擇「登入 Skype」。           |
| 登出 返回                | 3. 輸入 Skype 帳號及密碼。               |
|                      | 4. 選擇是否要自動登入*。                   |
| 選擇選項                 |                                  |

#### \* 要手動設定自動登入,可自選單 > 設定 > 密碼/語言/更新/重設 > 自動登入。

#### 3-2 建立新的Skype帳號 (登出)前往:選單 > 狀態 > 登出

#### (建立新帳號)前往:登入 > 新增帳號

請依照下列步驟建立一個新的 Skype 帳號:

- 1. 登出 Skype。
- 2. 從登入畫面選擇新增帳號。
- 3. 輸入 Skype 帳號\* 及密碼。
- 4. 接受使用者條款。

5. 如果該帳號沒有人註冊過,就能成功建立新的帳號。

\* Skype 帳號長度必須介於 6 到 32 個字元間。

#### 3-3 更改狀態

選擇

| .al 狀態                                                             | <u>前往:選單 &gt; 狀態 &gt; 更改狀態</u> |
|--------------------------------------------------------------------|--------------------------------|
| <ul> <li>○ 離線</li> <li>○ 上線</li> </ul>                             | Skype 可有以下的狀態選項                |
| Skype Me                                                           | ・離線                            |
| <ul> <li>①暫時離開</li> <li>○離開</li> <li>○請勿打擾</li> <li>○際確</li> </ul> | ・上線                            |
|                                                                    | ·開放聊天                          |
| 選擇 返回                                                              | ・暫時離開                          |
|                                                                    | ・離開                            |
|                                                                    | ・請勿打擾                          |

・隱藏

atl

登入Skype

建立新帳號

登出

atl

選擇

#### 3-4 編輯個人資料

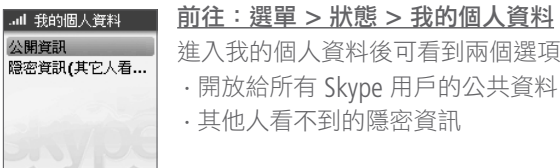

進入我的個人資料後可看到兩個選項 ·開放給所有 Skype 用戶的公共資料 ·其他人看不到的隱密資訊

可使用左右選擇鍵移動游標位置,用上下鍵 返回 改變數值。

#### 3-5 編輯心情小語

返回

選擇

確定

| .ul 我想説的話 | <u>前往:選單 &gt; 狀態 &gt; 心情小語</u> |
|-----------|--------------------------------|
| 請輸入心情小語   | 在螢幕上輸入您的心情小語。                  |
|           |                                |
|           |                                |
| abo       |                                |

#### 3-6 隱私設定

| .atl  | 隠私             |
|-------|----------------|
| 來電隨   | 私設定            |
| Skype | In來電隠私         |
|       | and the second |
|       |                |
|       | SVIDA          |
|       | 0.0            |
| 選擇    | 返回             |

#### 前往: 選單 > 設定 > 隱私

在隱私設定中有兩個選項可供設定 ·來電隱私設定 ·Skypeln\* 來電隱私設定

\* 若要使用 Skypeln 功能請先向 Skype 購買 相關服務。

#### 3-7 國碼設定

#### 前往: 選單 > 設定 > 通話設定

一旦設定好國碼,在撥打電話時會自動帶上國碼並透過 SkvpeOut 撥號。當你設定好國碼為台灣(+886)後,日後 撥打台灣境內的電話,只需輸入區域碼及電話號碼即可。

#### 3-8 更改登入密碼

前往: 選單 > 設定 > 密碼/語言/更新/重設 > 更改密碼 請依照下列步驟更改 Skype 密碼 1 先輸入舊密碼。 2. 再輸入新密碼\*。

\* 密碼長度必須介於 4~20 個字元間。

#### 3-9 檢視個人 Skype 帳戶

| all 我的帳戶                 | <u>前往:選單 &gt; 我的帳戶</u>     |
|--------------------------|----------------------------|
| 🗟 Skype 點數<br>🔲 Skype In | 有下列三個選項:                   |
| Skype 語音留言               | ・Skype 點數                  |
|                          | ( 撥打 SkypeOut 需購買 Skype 點數 |
| DIV 194                  | • Skypeln                  |
| 選擇 返回                    | ・Skype 語音信箱                |

\* 要使用上述任何服務請先向 Skype 購買。

# 4 管理聯絡人名單

#### 4-1 新增聯絡人

取消

all 新瑷聯絡人

SkypeOut號碼

類型

選擇

Skype

濯摆要新爱的雕絡人

前往: 選單 > 新增聯絡人

請依照下列步驟新增 Skype 聯絡人: 1. 在新增聯絡人的選項中選擇 Skype。 2. 輸入 Skype 聯絡人名稱。

3. Skype 會搜尋該聯絡人並列出候選名 單。

- 4. 選擇聯絡人並加入你的聯絡人列表。
- 每送聯絡人授權請求,更多資訊請詳閱 4-5。

請依照下列步驟新增 SkypeOut 聯絡人:

- 1. 在新增聯絡人的選項中選擇 SkypeOut 號碼。
- 2. 輸入聯絡人名稱。
- 在+號後面依序輸入國碼、區域碼及電 話號碼。
- 按下返回鍵,該名聯絡人就會新增到聯絡 人名單。

| .ad | 選項     |    |
|-----|--------|----|
| 修改名 | 5稱     |    |
| 移除  |        |    |
| 封鎖月 | 月戶/解除非 | 封鎖 |
| 請求招 | 受權     |    |
| 新增  | 鱂絡人    |    |
|     |        |    |
|     |        |    |
| 選擇  |        | 返回 |

#### 4-2 管理既有的聯絡人

前往:聯絡人 > (選擇特定聯絡人) > 選項 可看到下列的四種選項:

- ・撥打電話
- ·傳送語音留言
- ·檢視個人資料
- ·進階設定

| .all 選項       | 在進階設定中可看到以下的功能:     |
|---------------|---------------------|
| 修改名稱          | ·修改名稱               |
| 封鎖用戶/解除封鎖     | ・移除                 |
| 請求授權<br>新增聯絡人 | ・封鎖用戶/解除封鎖(請詳閲 4-3) |
| DAYPS         | ・請求授權 ( 請詳閲 4-5)    |
| 選擇 返回         | ・新增聯絡人(請詳閱 4-1)     |

#### 4-3 管理封鎖名單

|    | <u>前往:聯絡人 &gt;(選擇特定聯絡人)&gt; 選項</u>  |
|----|-------------------------------------|
|    | <u>&gt; 進階設定 &gt;封鎖用戶/解除封鎖</u>      |
| 討鎖 | 從聯絡人選單中封鎖或解除封鎖該聯絡人。                 |
|    |                                     |
|    | <u>前往:選項 &gt; 設定 &gt; 管理已封鎖的使用者</u> |
| 返回 | <u>名單</u>                           |
|    | 你也可以從選單 > 設定 > 管理已封銷的使              |

你也可以從選單 > 設定 > 管理已封鎖的使 用者名單中,執行解除封鎖。

#### 4-4 搜尋 Skype 使用者

abo

返回

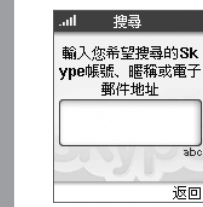

#### 前往: 撰單 > 搜尋

可以輸入 Skype 帳號、全名或電子郵件帳號 進行搜尋,假設搜尋時間過久可以按下停止 或取消鍵。

在搜尋完畢後可有以下的選擇:

- ·顯示更多的搜尋結果
- · 再次進行搜尋
- ·與選擇的聯絡人進行通話
- ·新增到聯絡人名單
- · 檢視個人資料

#### 4-5 請求授權

| .ul 選項        | <u>前往:聯絡人 &gt;(選擇特定聯絡人)&gt; 選項</u> |
|---------------|------------------------------------|
| 修改名稱          | <u>&gt; 進階設定 &gt; 請求授權</u>         |
| 封鎖用戶/解除封鎖     | 請依照下列步驟請求授權:                       |
| 前來授權<br>新增聯絡人 | 1. 輸入一句話請求授權。                      |
| Provide       | 2. 按下確定送出授權請求。                     |
| 選擇 返回         |                                    |

#### 4-6 接受授權請求

前往: 選單 > 通話記錄 > 授權請求 > ( 選擇特定聯絡人 ) > 詳細資料

當有聯絡人將你新增至其名單後,你將收到一個授權請求, 話機螢幕同時會出現授權請求圖示,您有下列選擇:

・接受

• 拒紹

## 5 硬體設定

#### 5-1 啟動及關閉 WiF i話機的電源

請依照下列步驟關閉 WiFi 話機電源: 1. 長按電源鍵 2 秒出現電源鍵選單。 2. 選擇關機。

電源鍵選單內還有下列功能:

- ·靜音(請詳閱 5-6)
- ・更改狀態(請詳閱 3-3)
- ·我的個人資料(請詳閱 3-4)
- ・登出(請詳閱 3-1)
- ·檢視網路(請詳閱 6-1)
- · 網路狀態(請詳閱 6-3)

反之,長按電源鍵亦可啟動話機電源。

#### 5-2 選擇語言

#### 前往: 撰單 > 設定 > 密碼/語言/更新/重設 > 語言 有下列四種語言可供選擇:

- ・英文
- ·繁體中文
- ·簡體中文
- ・日文

| 3-3 或宜政止             |                                |
|----------------------|--------------------------------|
| 鈴聲設定                 | <u>前往:選單 &gt; 設定 &gt; 鈴聲設定</u> |
| 來電響鈴方式               | 可設定下列項目:                       |
| <del>50世</del><br>鈴聲 | ·來電響鈴方式                        |
| Sing-a-long          | · 鈴聲                           |
| 鈴聲音量<br>4            | ・鈴聲音量                          |
| 選擇 返回                | (可透過左右鍵或音量鍵調整音量)               |
|                      | ・通知提示音                         |

・按鍵音

#### 5-5 設定螢幕閒置關閉時間

| .叫螢幕閒置開閉時間      | <u>前往:選單 &gt; 設定 &gt; 電話設定 &gt; 螢幕閒置</u> |
|-----------------|------------------------------------------|
| 請選擇螢幕聞置關閉<br>時間 | 關閉時間                                     |
| 01 分鐘           | 可選擇進入螢幕省電模式的時間如下:                        |
| oz/汀霾<br>o3/分鐘  | ·1分鐘                                     |
| ○ <b>5</b> 分鐘   | •2 分鐘                                    |
| 選擇 取消           | ·3 分鐘                                    |
|                 | •5分鐘                                     |

當螢幕變黑表示進入省電模式,此時按下任 何鍵就可以再次啟動背光。

#### 5-4 設定螢幕亮度

F つ 谷融 二中

| atl | 亮度    |    |
|-----|-------|----|
|     |       |    |
|     | .0000 |    |
|     | 螢幕亮度  |    |
| 確定  |       | 取消 |

#### **前往:選單 > 設定 > 電話設定 > 亮度** 可透過左右鍵或音量鍵控制螢幕亮度。

#### 5-6 設定音量

在通話中可使用音量鍵調整通話音量。 在未通話時可使用音量鍵調整鈴聲音量。

#### 5-7 設定靜音模式

前往:電源鍵 > 靜音/打開聲音

- 請依照下列 驟開啟或關閉鈴聲:
- 1. 長按電源鍵 2 秒到電源鍵選單。
- 2. 選擇靜音或打開聲音的選項。
- 3. 啟動靜音模式時,靜音圖示會出現在螢幕上。

.1

盾

動

#### 5-8 檢視系統資訊

| Ⅱ 資訊                 | <u>前往:選單 &gt; 設定 &gt; 關於 Skype</u> |
|----------------------|------------------------------------|
| 品識別碼:                | 可檢視下列系統資訊:                         |
| 0<br>【體版本            | ·產品識別碼                             |
| 1.2.0.23             | ·軟體版本                              |
| <體發佈日期<br>03/10/2008 | ·軟體發佈日期                            |
| 返回                   | ·硬體版本                              |
|                      | ・MAC 位址                            |

·版權所有

5-10 回復 WiFi 話機的出廠設定

<u>前往:選單 >設定 > 密碼/語言/更新/重設 > 重設</u>

回復 WiFi 話機的原始設定值:

- ·全部重設
- ·保留網路設定\*

\* 除網路設定外,其它設定皆會回到原始設定狀態。

#### 5-11 軟體更新

#### 前往:選單 > 設定 > 密碼/語言/更新/重設 > 軟體更新 WiFi 話機會自動檢查是否有更新軟體,要關閉該功能可透過

「選單 > 設定 > 進階設定 > 軟體更新」中進行設定。

#### 5-9 設定時間與日期

| .ul 時間與日期     | 前往:選單 > 設定 > 時間與日期     |
|---------------|------------------------|
| 時間<br>12:04PM | 可設定下列項目:               |
| 時區            | <ul> <li>時間</li> </ul> |
| GMT+8: 台北,    | ・時區                    |
| 日光節約<br>標準時間  | ・日光節約                  |
| 編輯 返回         | ·時間格式(12/24 小時制)       |
|               | ·時間分格符號                |
|               | ・日期                    |
|               | ・日期格式                  |
|               | ·日期分隔符號                |

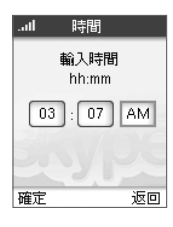

編輯時間與日期時可按左右鍵移動游標位 置,按上下鍵改變數值。

## 6 設定無線網路

6-1 管理範圍內的網路

#### 前往:選單 > 設定 > 網路 > 範圍內的網路

WiFi 話機會自動搜尋範圍內的無線網路,有下列選項可供選擇:

- ・進行連線
- ·檢視所選網路的資訊
- ·再次搜尋
- ·手動加入網路
- ·將所選網路加入優先網路

使用手動加入網路的時候會要求你輸入下列資訊:

- ・網路名稱(SSID)
- ·連線方式
- ·網路安全
- ·網路金鑰
- ・金鑰索引
- ·TCP IP 設定(固定 IP)
- IP 設定
- IP 位址
- 子網路遮罩
- 預設閘道
- 主 DNS
- 次 DNS

#### 6-2 管理優先網路

#### 前往:選單 > 設定 > 網路 > 優先網路

成功連接的無線網路會自動儲存於優先網路中。

您可透過以下功能管理優先網路:

- ·將目前網路加入優先網路
- ·手動增加至優先網路\*
- ·改變連接優先網路的順序
- ·移除優先網路

#### \* 手動加入網路請詳閱 6-1。

#### 6-3 檢視網路狀態

#### 前往:選單 > 設定 > 網路 > 網路狀態

可檢視以下項目的部份或所有資訊:

- ·連結狀態
- ·網路名稱
- ·網路型態
- ·網路驗証
- ·訊號強度
- ·網路頻道
- ·網路速度
- ・IP 位址

要檢視其他範圍內網路的資訊請詳閱 6-1。

#### 6-4 設定網路代理伺服器

| 網路伺服器   | <u>前往:選單 &gt; 設定 &gt; 進階設定 &gt; 網路伺</u> |
|---------|-----------------------------------------|
| Host    | 服器                                      |
| 連接埠     | 會出現下列選項及設定功能:                           |
| 代理伺服器埠號 | ・代理伺服器主機                                |
|         | · 代理伺服器連結埠                              |
| 選擇 返回   |                                         |

#### 6-5 自動連結到開放網路

#### 前往: 選單 > 設定 > 網路 > 自動連結

當開啟此功能時,WiFi 話機會在啟動電源後自動連結到開放 式的網路。

# 7 產品包裝內容物

- ·可充電型鋰電池
- ·AC 電源充電器/ 旅充 (100-240V 50-60Hz)
- ・充電底座/座充
- ·使用手冊(本份文件)

# 8 產品規格

- ·無線網路標準 IEEE 802.11b/g
- ·無線加密技術 WEP 與 WPA/WPA2-PSK
- ·語音壓縮編碼支援 G711 及 G729AB
- ·1.8 吋 TFT 高亮度全彩背光液晶螢幕
- ・電池容量:900mAh
- ·尺寸:105 x 43 x 18 mm
- ·重量:80g

## 9 產品保固

#### 保固條款

本硬體產品 IPEVO WiFi 無線 Skype 話機 (以下簡稱本產品)是 愛比科技股份有限公司 (以下簡稱愛比科技) 專為 Skype 通訊 軟體所設計的網路電話機,任何非使用本產品於 Skype 通訊 服務使用之行為,均屬於非正常用途,愛比科技對於因非正 常使用所生之損壞,不提供產品保固服務。愛比科技對本產 品的保固責任限於下列條款:

·本產品保固限於原購買國家有效。

本產品保固限於硬體產品,且使用者必須依愛比科技所建
 議之使用方法正常使用及儲存。

 ·本產品保固期間為自購買起一年內,且非人為因素,如意 外、濫用、誤用或是經過未授權的修復、修改或解體,而導 致本產品無法使用者。若因本產品瑕疵需退換貨時,請先將 本產品送回原購買處,並附上購買收據影本,退換貨後的保

<sup>·</sup> IPEVO WiFi 無線 Skype 話機

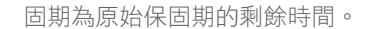

·本產品保固係由愛比科技提供,在保固期內若使用者發現產品不良,愛比科技可選擇:

(1) 使用全新或修理後的零件免費修理該產品。

(2) 用全新或能用的舊零件製造且在功能上至少與原來產品相當的產品來更換該產品,更換下來的零件歸愛比科技所有。
(3) 以全新的產品做更換。

除外及限制條款

如愛比科發現使用者在使用本產品有下列情形之一者,將拒絕 提供產品保固服務:

- ·若本產品被非愛比科技專業人員以外的人拆卸或解體
- ·若本產品被不正常的配戴、使用或儲存
- ·若本產品被使用於非正常之目的
- ·若由外力造成之不良或不當的操作
- ·若使用非本產品所附之配件造成之不良
- · 若因網路品質造成通話品質不良

本協議明示的擔保條件,將取代所有其他的保證責任。愛比科 技拒絕所有其他保證,其中包括(但不限於)適售性、適合某特 定用途以及不侵害他人權益之默示擔保責任,除愛比科技之外 任何人都沒有權利對此擔保進行任何修改、延伸或附加。

#### 台灣 NCC 資訊

(1) 經型式認證合格之低功率射頻電機,非經許可,公司、商 號或使用者均不得擅自變更頻率、加大功率或變更原設計之特 性及功能。 (2)低功率射頻電機之使用不得影響飛航安全及干擾合法通信;經發現有干擾現象時,應立即停用,並改善至無干擾時方得繼續使用。前項合法通信,指依電信法規定作業之無線電通信。低功率射頻電機須忍受合法通信或工業、科學及醫療用電波輻射性電機設備之干擾。

#### 若需取得S0-20 WiFi 無線Skype話機韌體相關程式碼來源,請至我們官方網頁查詢

Skype is a trademark of Skype Limited. Other trademarks mentioned here are the property of their respective owners.

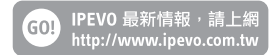

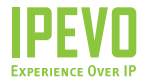

#### 愛比科技股份有限公司

100台北市博愛路 53 號 3樓 客服信箱:service@ipevo.com 客服專線電話:(02) 5550-8686 客服Skype帳號:ipevo\_cs